# LiveAction Export Flows from an ASR 9k

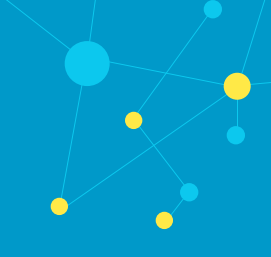

## Summary

LiveNX is unable to configure sflow export for Cisco's ASR 9k platform. Fortunately, you can follow this guide and manually configure sflow export to LiveNX and still get the rich visibility that you would expect. This guide will explain the steps necessary to bring your ASR 9k into LiveNX and configure sflow export.

If you have any questions about this guide, or need any assistance in general please contact LiveAction support: *support@liveaction.com*.

# Bring in your ASR 9k by using Discover Devices

### Step 1

With your LiveNX client open, go to **File > Discovery Devices.** 

| LiveAction - localhost                                                                          |                                                                                  |
|-------------------------------------------------------------------------------------------------|----------------------------------------------------------------------------------|
| File View Users QoS Flow                                                                        | Routing IP SLA LAN Tools Reports Window Dev Help                                 |
| Add Device                                                                                      | QoS Flow Routing IP SLA LAN                                                      |
| Discover Devices                                                                                | 💠 🔀 🖍 📭 🔹 🔍 🔍 Table   🔁 Refresh 🛛 All Flow Types 🛛 🗸 Current Time 🗸              |
| Import Devices<br>Export Devices<br>Manage Devices<br>Refresh Devices<br>Remove Network Objects | rch Example: (site = Honolulu   site = Chicago) & wan & flow.app = webex-meeting |
| Exit                                                                                            |                                                                                  |

### Step 2

Enter your ASR 9k's IP address, enter your SNMP settings, specify the node and click **OK**.

| Device Discovery               | ×                              |
|--------------------------------|--------------------------------|
| Step 1: Specify what to sca    | n                              |
| Specify IP ranges (ex: 192.16) | 8.1.1-200) or one IP per line: |
|                                |                                |
|                                |                                |
|                                |                                |
| O Specify seed device to scan  |                                |
| IP Address                     | Hops 1 $ \smallsetminus $      |
|                                |                                |
| Step 2: Specify SNMP setting   | ngs                            |
| Use the Default SNMP connect   | tion settings Edit             |
| Enter SNMP connection settin   | gs for this device             |
| SNMP Version Version 2c        | V Target Port 161              |
| Community String               |                                |
|                                |                                |
|                                |                                |
|                                |                                |
|                                |                                |
|                                |                                |
| Step 3: Specify node           |                                |
| Local                          | $\sim$                         |
|                                | OK Cancel                      |
|                                |                                |

# Step 3

Select Add Devices.

| A Device Disc | covery on Local |                                       |         |        |              | ×     |
|---------------|-----------------|---------------------------------------|---------|--------|--------------|-------|
| Filter        |                 | Filt                                  | Clear   |        |              |       |
| Select        | Device Name     | IP Address                            | Hops    | Vendor | Model        |       |
| $\checkmark$  | ASR 9k          | 10.10.20.5                            | 0       | Cisco  | cisco ASR 9k |       |
|               |                 |                                       |         |        |              |       |
| Selected: 1   | Discovered: 1   | Device Limit: 10,000,000 (0 active de | vices)  |        |              |       |
|               |                 | Add Devices Advan                     | ced Add | Pause  | Stop         | Close |

# Step 4

On the Configure Device window, please select **No**.

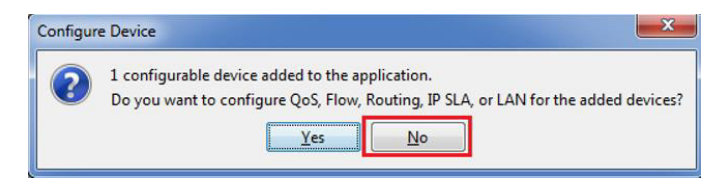

#### Step 5

Now, you should be able to see you ASR 9k in LiveNX with a wrench across it. This means that LiveNX cannot configure your device, however, we will still poll SNMP and receive flow (when configured).

| LiveAction - localhost      |                                                                          |
|-----------------------------|--------------------------------------------------------------------------|
| File View Users QoS Flo     | w Routing IP SLA LAN Tools Reports Window Dev Help                       |
| Dashboard   Manage 🌁 Expand | QoS Flow Routing IP SLA LAN                                              |
| Q_                          | 💠 🗣 🔥 🖊 🗔 👻 🔍 🔍 Table 🔁 Refresh 🛛 All Flow Types 🛛 🗸                     |
| Name                        | Search Example: (site = Honolulu   site = Chicago) & wan & flow.app = we |
| 🗏 🚷 Home                    |                                                                          |
| 🗄 🚳 ASR 9k                  |                                                                          |
|                             |                                                                          |
|                             |                                                                          |
|                             |                                                                          |
|                             |                                                                          |

#### Configure sFlow to be exported from the Cisco ASR 9k

#### **Create a LiveNX Flow Exporter**

```
conf t
flow exporter-map LIVENX-FLOWEXPORTER
version v9
options interface-table
options sampler-table
template data timeout 10
template options timeout 10
transport udp 2055
source MgmtEth0/RSP0/CPU0/0
destination 10.20.1.119
commit
exit
```

#### **Create your LiveNX Flow Monitor**

```
flow monitor-map FLOWMONITOR-IPv4
record ipv4
exporter LIVENX-FLOWEXPORTER
commit
exit
```

#### Create your LiveNX Flow Sampler

```
sampler-map FLOWSAMPLER
random 1 out-of 10 (You can increase this rate to improve performance)
commit exit
```

#### Apply your LiveNX Monitor and Sampler to an interface of interest

```
conf t
interface gigabitEthernet 0/0/0/0
flow ipv4 monitor FLOWMONITOR-IPv4 sampler FLOWSAMPLER ingress
flow ipv4 monitor FLOWMONITOR-IPv4 sampler FLOWSAMPLER egress
commit
exit
```

#### What is sFlow

**sFlow**, short for "sampled flow," is an industry standard for packet export at Layer 2 of the *OSI model*. It provides a means for exporting truncated packets, together with interface counters. Maintenance of the protocol is performed by the sFlow.org

#### Packet sampling basics

Packet-based sampling schemes are widely used to characterize network traffic. Packet sampling uses randomness in the sampling process to prevents synchronization with any periodic patterns in the traffic. On average, 1 in every N packets is captured and analyzed.

While this type of packet sampling does not provide a 100% accurate result, it does provide a result with quantifiable accuracy.

#### **Benefits of sFlow**

• Flow Sampling on a network device is beneficial to save CPU processing due to thehigh volume that the device ishandling.

#### Limitations of sFlow

- sFlow does not provide the packet level details required for complete analysis of the network as they don't have the access to every packet in the conversation to perform application expert analysis (like application response time analysisetc).
- The accuracy of sFlow analysis depends a lot on the sample rate selected. The higherthe sample rate, more accurate the analysis. The type of sampling (uni-directional or bi-directional sampling) also plays an important factor in the accuracy of sFlow results. The supported sample rates are dependent on (or limited to) the network infrastructure vendors.

#### References:

#### http://www.sflow.org

### LiveNX Flow Sampling

LiveNX Flow Sampling is an automatic mechanism to apply the sample rate to data that is aggregated in LiveNX to achieve the estimated bandwidth on the device.

### LiveNX Reporting

The Flow Reports, Flow Path Analysis, Dashboard, and Flow Interface views will utilize the flow sampler multiplier provided by the sampler-options and the flow records. It multiplies the received flow bytes and packets by the multiplier to give a more accurate bandwidth. This is all done dynamically based on the configuration and flow records and options. Only the Flow Device view shows the raw Flow records received by LiveNX. We do not use the sampler multiplier in this view.

## **Device views**

| 2.<br>The set of the set of the se                                                                                                    |                                              |              |                  | QoS F       | Now Routing IP SL          | A LAN                |                    |                      |                    |                                                                                                    |                        |               |                           |             |
|----------------------------------------------------------------------------------------------------|----------------------------------------------|--------------|------------------|-------------|----------------------------|----------------------|--------------------|----------------------|--------------------|----------------------------------------------------------------------------------------------------|------------------------|---------------|---------------------------|-------------|
| $ \begin{array}{  c   } \hline \hline \\ \hline \\ \hline \\ \hline \\ \hline \\ \hline \\ \hline \\ \hline \\ \hline \\ $                                                                                                    | Q                                            |              |                  |             | 🕃 Enable Polling 🎲 P       | ause Display Basic I | Flow v Gy          | No Display Filtering | ~ 1                | 🛃 Display Filter Colors 🗸 🗸                                                                                                    | End Points: IP Address | Playback Co   | lector Polling : 1 minute |             |
| Image: mark with the state of the state with the state of the state with the state of the state with the state of the state with the state of the state with the state of the state with the state with the state of the state with the state withthe state with the state with the state with the state w                                                                                                    | Name                                         | IP Address   | Node Labe        | Search Exam | nple: (site = Honolulu     | site = Chicago) & wa | n & flow.app = web | ex-meeting           |                    |                                                                                                    |                        |               |                           | × •         |
| Incode         Unitedation         Unitedation <t< td=""><td>Home</td><td></td><td></td><td>Protocol</td><td>∧<sup>1</sup> Src IP Addr</td><td>Src Port</td><td>Dst IP Addr</td><td>Dst Port</td><td>Applicatio</td><td>n Bit Rate</td><td>In Bytes Pac</td><td>ket Rate Src</td><td>Country Src Site</td><td>Dst Country</td></t<>                                                                                                    | Home                                         |              |                  | Protocol    | ∧ <sup>1</sup> Src IP Addr | Src Port             | Dst IP Addr        | Dst Port             | Applicatio         | n Bit Rate                                                                                                    | In Bytes Pac           | ket Rate Src  | Country Src Site          | Dst Country |
| Image: state of the state of the s                                                                                                    | E London                                     |              |                  | UDP         | 10,20,41,10                | 23.030               | 10, 20, 25, 10     | 55,542               | rto**              | 3, 10 Mbp                                                                                                    | s 4MB                  | 2042.48 pps - | Linknown                  |             |
| Mit         10.0.0.1.0         Load           Mit         10.0.0.1.0         Load           Mit         10.0.0.1.0         Load           Mit         10.0.0.1.0         Load           Mit         10.0.0.1.0         Load         Load         Lobe         Lobe <thlobe< th=""> <thlobe< th="">         Lobe</thlobe<></thlobe<>                                                                                                    | ⊕ @ LN-3925                                  | 10.20.20.2   | Local            | UDP         | 10, 20, 41, 10             | 23,030               | 10, 20, 25, 10     | 55,542               | rtp**              | 3, 10 Mbp                                                                                                    | s 4MB                  | 2042.58 pps - | Unknown                   |             |
| Image: Product of the stand stand sta                                                                                                    | 1 · ( PI5                                    | 10.20.25.10  | Local            | UDP         | 10.20.41.10                | 23,030               | 10.20.25.10        | 55,542               | rtp**              | 3.06 Mbp                                                                                                    | s 4MB                  | 2014.67 pps - | Unknown                   |             |
| Image: Free res         Image: Free res         Image: Fr                                                                                                    | 18 - CO PI6                                  | 10.20.25.11  | Local            | UDP         | 10.20.41.10                | 23,030               | 10.20.25.10        | 55,542               | rtp**              | 3.05 Mbp                                                                                                    | s 4MB                  | 2014.46 pps - | Unknown                   |             |
| Image: Table         The Table         The Table                                                                                                    | H Los Angeles                                |              |                  | UDP         | 10.20.41.10                | 23,030               | 10.20.25.10        | 55,542               | rtp**              | 3.10 Mbp                                                                                                    | s 4MB                  | 2041.94 pps - | Unknown                   | -           |
| • • • • • • • • • • • • • • • • • • •                                                                                                    | I New York                                   |              |                  | UDP         | 10.20.41.10                | 23,030               | 10.20.25.10        | 55,542               | rtp**              | 3.09 Mbp                                                                                                    | s 4MB                  | 2041.94 pps - | Unknown                   | -           |
| Control         Control         Control <t< td=""><td>- A NY-4331</td><td>10.20.30.2</td><td>Local</td><td>UDP</td><td>10.20.41.10</td><td>23,030</td><td>10.20.25.10</td><td>55,542</td><td>rtp**</td><td>2.76 Mbp</td><td>s 3MB</td><td>1815.62 pps -</td><td>Unknown</td><td>-</td></t<>                                                                                                    | - A NY-4331                                  | 10.20.30.2   | Local            | UDP         | 10.20.41.10                | 23,030               | 10.20.25.10        | 55,542               | rtp**              | 2.76 Mbp                                                                                                    | s 3MB                  | 1815.62 pps - | Unknown                   | -           |
| <ul></ul>                                                                                                    | GioshitEthernet0.000                         | 10.20.30.2   |                  | UDP         | 10.20.41.10                | 23,030               | 10.20.25.10        | 55,542               | rtp**              | 2.76 Mbp                                                                                                    | s 3MB                  | 1815.62 pps - | Unknown                   | -           |
| Coor Appleterment(0): 10.0.3.5.1     Coor Appleterment(0): 10.0.3.5.1     Coor Appleterment(0): 10.0.4.5     Coor Appleterment(0): 10.0.4.5     Coor Appleterment(0): 10.0.4.5     Coor Appleterment(0): 10.0.4.5     Coor Appleterment(0): 10.0.4.5     Coor Appleterment(0): 10.0.4.5     Coor Appleterment(0): 10.0.4.5     Coor Appleterment(0                                                                                                    | Grabit[thernet0/0/1                          | 10 20 41 10  |                  | UDP         | 10.20.41.10                | 23,030               | 10.20.25.10        | 55,542               | rtp**              | 2.95 Mbp                                                                                                    | s 3MB                  | 1947.87 pps - | Unknown                   | -           |
| Cool March 1990 0 1 20 20 20 1 1 20 20 20 20 20 20 20 20 20 20 20 20 20                                                                                                    | Cinchillibranato D/2                         | 10.20.25.1   |                  | UDP         | 10.20.41.10                | 23,030               | 10.20.25.10        | 55,542               | rtp**              | 2.95 Mbp                                                                                                    | s 3MB                  | 1947.87 pps - | Unknown                   |             |
| ■ 0 - 1 - 1 - 20.25.0.1 Local       Local       U/D       10.20.2.1 0 - 10.40       10.20.2.1 0 - 10.40       10.20.2.1 0 - 10.40       10.20.2.1 0 - 10.40       10.20.2.1 0 - 10.40       10.20.2.1 0 - 10.40       10.20.2.1 0 - 10.40       10.20.2.1 0 - 10.40       10.20.2.1 0 - 10.40       10.20.2.1 0 - 10.40       10.20.2.1 0 - 10.40       10.20.2.1 0 - 10.40       10.20.2.1 0 - 10.40       10.20.2.1 0 - 10.40       10.20.2.1 0 - 10.40       10.20.2.1 0 - 10.40       10.20.2.1 0 - 10.40       10.20.2.1 0 - 10.40       10.20.2.1 0 - 10.40       10.20.2.1 0 - 10.40       10.20.2.1 0 - 10.40       10.20.2.1 0 - 10.40       10.20.2.1 0 - 10.40       10.20.2.1 0 - 10.40       10.20.2.1 0 - 10.40       10.20.2.1 0 - 10.40       10.20.2.1 0 - 10.40       10.20.2.1 0 - 10.40       10.20.2.1 0 - 10.40       10.20.2.1 0 - 10.40       10.20.2.1 0 - 10.40       10.20.2.1 0 - 10.40       10.20.2.1 0 - 10.40       10.20.2.1 0 - 10.40       10.20.2.1 0 - 10.40       10.20.2.1 0 - 10.40       10.20.2.1 0 - 10.40       10.20.2.1 0 - 10.40       10.20.2.1 0 - 10.40       10.20.2.1 0 - 10.40       10.20.2.1 0 - 10.40       10.20.2.1 0 - 10.40       10.20.2.1 0 - 10.40       10.20.2.1 0 - 10.40       10.20.2.1 0 - 10.40       10.20.2.1 0 - 10.40       10.20.2.1 0 - 10.40       10.20.2.1 0 - 10.40       10.20.2.1 0 - 10.40       10.20.2.1 0 - 10.40       10.20.2.1 0 - 10.40       10.20.2.1 0 - 10.40       10.20.2.1 0 - 10.40       10.20.2.1 0 - 10.40       10.20.2.1 0 - 10.40       10.2                                                                                                    | O D 2                                        | 10.20.25.10  | 1 march          | UDP         | 10.20.25.10                | 55,542               | 10.20.41.10        | 23,030               | rtp**              | 2.16 Mbp                                                                                                    | s 3MB                  | 1458.13 pps - | Los_Angeles               |             |
| Image: The second second se                                                                                                    | C C A A                                      | 10.20.33.10  | Local            | UDP         | 10.20.25.10                | 55,542               | 10.20.41.10        | 23,030               | rtp**              | 2.15 Mbp                                                                                                    | s 3MB                  | 1457.86 pps - | Los_Angeles               | -           |
| Image: Second Second                                                                                                    |                                              | 10.20.33.11  | LUCO             | UDP         | 10.20.25.10                | 55,542               | 10.20.41.10        | 23,030               | rtp**              | 2.12 Mbp                                                                                                    | s 3MB                  | 1437.85 pps - | Los_Angeles               |             |
| Image: Section 2000       10.2.1.1       Local       Local       Loc                                                                                                    | H- Palo Alto                                 | 10 00 1 0    | 1 million (1997) | UDP         | 10.20.25.10                | 55,542               | 10.20.41.10        | 23,030               | rtp**              | 2.12 Mbp                                                                                                    | s 3 MB                 | 1437.95 pps - | Los_Angeles               | -           |
| • • • • • • • • • • • • • • • • • • •                                                                                                    | B B 43850                                    | 10.20.1.2    | LOCAL            | <           |                            |                      |                    |                      |                    |                                                                                                    |                        |               |                           | 3           |
| • Output       12.0.11         • Output       0.0.00         • Output       10.0.01         • Output       10.0.01         • Output       0.0.01         • Output       0.0.01         • Output       0.0.01         • Output       0.0.01         • Output       0.0.01                                                                                                    |                                              | 10.20.1.1    | LOCAL            |             |                            |                      |                    |                      |                    | *                                                                                                    |                        |               |                           |             |
| • @updetEnversition:       10:20:11         • @updetEnversition:       10:20:11         • @updetEnversition:       10:20:15         • @updetEnversition:       10:20:41         • @updetEnversition:       10:20:41         • @updetEnversition:       10:20:41         • @updetEnversition:       10:20:41         • @updetEnversition:       10:20:41         • @updetEnversition:       10:20:41         • @updetEnversition:       10:20:41         • @updetEnversition:       10:20:41         • @updetEnversition:       10:20:41         • @updetEnversition:       10:20:41         • @updetEnversition:       10:20:41                                                                                                    | GigabitEthernet0/0/0                         | 10.20.20.1   |                  |             |                            |                      |                    |                      |                    |                                                                                                    | 11                     |               |                           |             |
| • @ updetEmetell(0):         0:0.0.0.1           • @ updetEmetell(0):         0:0.0.1           • @ updetEmetell(0):         0:0.0.1                                                                                                    | GigabitEthernet0/0/1                         | 10.20.10.1   |                  |             |                            |                      |                    |                      |                    |                                                                                                    | 11                     |               |                           |             |
| Color     Color     South State       Color     Color     South State       Color     Color     South State       Color     Color     Color       Color     Color     Color       Color     Color     Color       Color     Color     Color       Color     Color     Color       Color     Color     Color                                                                                                    | GigabitEthernet0/0/2                         | 10.20.30.1   |                  |             |                            |                      |                    |                      |                    |                                                                                                    | 11                     |               |                           |             |
| Image: State State Stat                                                                                                    | <ul> <li>— GigabitEthernet0/1/0</li> </ul>   | 10.10.20.22  |                  |             |                            |                      |                    |                      |                    | States -                                                                                                    |                        |               |                           |             |
| Builde Steel       10,204.15       1000         Builde Steel       10,204.15       10,204.15         Builde Steel       10,204.15       10,204.15         Colder Magoing By Doubly Filter Colars       Colder Magoing By Doubly Filter Colars       10,204.15                                                                                                    | GigabitEthernet0/1/1                         | 10.20.1.1    |                  |             |                            |                      |                    |                      | /                  | V.N                                                                                                    |                        |               |                           |             |
| Boyle Ether         0.1.4.1,           Boyle Ether         0.1.4.1,           Boyle Ether                                                                                                    | A-ASR9K                                      | 10.20.41.5   | Local            |             |                            |                      |                    |                      |                    | 15,1M                                                                                                    |                        |               |                           |             |
| Color Magorg br Dauloy Filter Colors                                                                                                    | Bundle-Ether 1                               | 10.1.42.1    |                  |             |                            |                      |                    |                      |                    | Other 😗                                                                                                    | (9.4M                  |               |                           |             |
| Color Megorg br Daplay Filter Color                                                                                                    | <ul> <li>— GigabitEthernet0/0/0/0</li> </ul> | 10.20.41.9   |                  |             |                            |                      |                    |                      | /                  |                                                                                                    |                        |               |                           |             |
| MeynetenQRSNDCND0 10.30-0.1      MeynetenQRSNDCND0 10.30-0.1      MeynetenQRSNDCND0     PA A SR9     PA A SR9     10.20-0.1      MeynetenQRSNDCND0     PA A SR9     PA A SR9     Destrope the company     Destrope the company     Destrope the company     Destrope the company     Destrope the company                                                                                                    | — GigabitEthernet0/0/0/1                     | 10.20.41.5   |                  |             |                            |                      |                    |                      | /                  | C CIN GIDA                                                                                                    | 0.00                   |               |                           |             |
| 10.20.41.5 10.20.40.1 PA + 5 8 5 (<br>10.20.41.5 10.20.40.1 PA + 5 8 5 (<br>10.20.40.1 PA + 5 8 5 (<br>10.20.40.1 PA + 5 8 5 (<br>10.20.40.1 PA + 5 8 5 |                                              | 10 20 40 1   |                  |             |                            |                      |                    |                      |                    |                                                                                                    |                        |               |                           |             |
| 10.20.41.5 10.20.40.1 10.20.40.1                                                                                                    | MgmtEth0/RSP0/CPU0/0                         |              |                  |             |                            |                      | Local              |                      | /                  |                                                                                                    |                        |               |                           |             |
| Caler Magore (or Daulay Filter Calers                                                                                                    | - S MgmtEth0/RSP0/CPU0/0                     | LUILUI IUI L |                  |             |                            |                      | Local              |                      | Mgmt               | Etho/RSP0/CPU0/0                                                                                                    |                        |               |                           |             |
| Local Local                                                                                                    | MgmtEth0/RSP0/CPU0/0                         | 1012011011   |                  |             |                            | 10.20                | Local              | 20.40.4              | Mgmt               | Etho/RSP0/CPU0/0<br>PA-ASR9K                                                                                                    |                        |               |                           |             |
| Local<br>Local<br>Color Magoing by Daplay Filter Colors<br>Color Magoing by Daplay Filter Colors                                                                                                    | MgmtEth0/RSP0/CPU0/0                         | 1012071011   |                  |             |                            | 10.20.4              | Local              | 20.40.1              | Mgmt               | Etho/RSP0/CPU0/0<br>PA-ASR9K<br>10.20.41 5                                                                                                    |                        |               |                           |             |
| Color Mapping by Doplay Filter Colors                                                                                                    | - S MgmtEth0/RSP0/CPU0/0                     | 1012011011   |                  |             |                            | 10.20.4              | Local<br>11.5 10.1 | 20.40.1              |                    | EthorRSPORCPUO/0<br>PA-ASR9K<br>10.20.41.5<br>Mar @colf c.4 Pt                                                                                                    |                        |               |                           |             |
| Caler Megoring By Display Pfler Caler                                                                                                    | MgmtEth0,RSP0/CPU0/0                         | 101201 1012  |                  |             |                            | 10.20.4              | Local              | 20.40.1              | Mgmt<br>C<br>Local | EthoRSP0/CPU0/0<br>PA-ASR9K<br>10.20.415                                                                                                    |                        |               |                           |             |
| Color Magong by Daplay Filter Colors                                                                                                    | - 🧐 MgmlEth0/RSP0/CPU0/0                     | 2012011012   |                  |             |                            | 10.20.4              | Local              | 20.40.1              | Mgmt<br>C<br>Local | Etho/RSP0/CPU0/0<br>PA-A SR9K<br>10.20.415<br>mr 2 rt c.4 Pt                                                                                                    |                        |               |                           |             |
| Cider Mapping By Display Filter Colors                                                                                                    | _ ∳ MgmtEth0/RSP0/CPU0/0                     | 101201011    |                  |             |                            | 10.20.4              | Local              | 20.40.1              | Mgm1               | Ethol/RSPO/CPU0/0<br>PA-ASR9/<br>10.20.41 5<br>mr Control Pr                                                                                                    |                        |               |                           |             |
| Cale Mapping to Daplay Filter Caler                                                                                                    | - ∳ MgmtEth0,RSP0/CPU0,0                     |              |                  |             |                            | 10.20.4              | Local              | 20.40.1              | Mgmt<br>C<br>Local | EthoRSP0/CPU0/0<br>PA-A SR9K<br>10.20.415<br>                                                                                                    | . )                    |               |                           |             |
| Cider Mapping By Digitaly Filter Colors                                                                                                    | . Go MomiEth0,RSP0,ЮPU0,0                    |              |                  |             |                            | 10.20.4              | Local              | 20.40.1              | Mgmt<br>Local      | EthorRSPOICPUOD<br>PA-ASR9K<br>10.20.415<br>mr Corrections                                                                                                    |                        |               |                           |             |
| Color Mapping By Daplay Filter Colors                                                                                                    | G Mgmi€th0,RSP0,CPU0,0                       |              |                  |             |                            | 10.20.4              | Local              | 20.40.1              | Mgmt<br>Local      | EthoRSPOICPUOD<br>PA-ASR9K<br>10.20.415<br>mr Data References<br>of the second                                                                                                    |                        |               |                           |             |
| Calor Mapping by Daplay Pitter Colors                                                                                                    | 🗆 😉 Mgmietho,RSPO,ICPU0,0                    |              |                  |             |                            | 10.20.4              | Local              | 20.40.1              | Local              | EthorRSPOICPUO0<br>PA-ASR9K<br>10.20.415<br>In Carton Color<br>Color<br>Col |                        |               |                           |             |
| Court magnets by useful mitter cours                                                                                                    | - 🚇 Mgmlethio(ASPO)CPU0(0                    |              |                  |             |                            | 10.20.4              | Local              | 20.40.1              | Local              | EthorRSPOICPUOD<br>PA-ASR9K<br>10.20.415<br>Provide Provide Pro                                                                                                    |                        |               |                           |             |
|                                                                                                    | - ♥ MgmEthijkSrojCr∪0j0                      | Longon on K  |                  | Color Manak | ng Bur Dicelau Elfer Cele  | 10.20.4              | Local              | 20.40.1              | Local              | EthORSPOICPUOU<br>PA-A SR9K<br>10.20.415<br>w Control of<br>control of<br>undig Ether1 Good of the<br>Good of the form                                                                                                    |                        |               |                           |             |

# Flow Path Analysis view

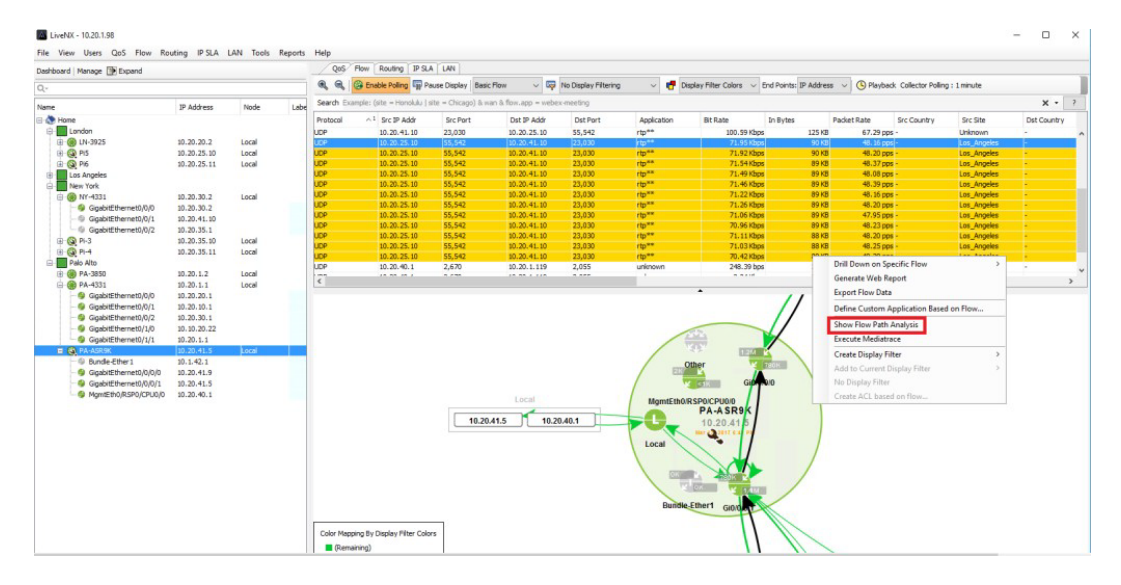

| COL | ~1            | Src IP Addr | Src Port                                                                                                    | Dst IP Addr                                                                                                    | Dst Port                                                                                                    | Application                                                                                              | Bit Rate             | In Bytes                          | Packet Rate  | Src Country | Src Site    | Dst Cou |
|-----|---------------|-------------|----------------------------------------------------------------------------------------------------|----------------------------------------------------------------------------------------------------|----------------------------------------------------------------------------------------------------|----------------------------------------------------------------------------------------------------|----------------------|-----------------------------------|--------------|-------------|-------------|---------|
|     | 1             | 10.20.41.10 | 23,030                                                                                                    | 10.20.25.10                                                                                                    | 55,542                                                                                                    | rtp**                                                                                                    | 101.29 Kbps          | 126 KB                            | 67.44 pps    | -           | Unknown     | -       |
|     |               | 10.20.25.10 | 55,542                                                                                                    | 10.20.41.10                                                                                                    | 23,030                                                                                                    | rtp**                                                                                                    | 72.30 Kbps           | 90 KB                             | 48.34 pps    | -           | Los_Angeles | -       |
|     |               | 10.20.25.10 | 55,542                                                                                                    | 10.20.41.10                                                                                                    | 23,030                                                                                                    | rtp**                                                                                                    | 72.02 Kbps           | 90 KB                             | 48.26 pps    | -           | Los_Angeles | -       |
|     |               | 10.20.25.10 | 55,542                                                                                                    | 10.20.41.10                                                                                                    | 23,030                                                                                                    | rtp**                                                                                                    | 72.12 Kbps           | 90 KB                             | 48.17 pps    | -           | Los_Angeles | -       |
|     |               | 10.20.25.10 | 55,542                                                                                                    | 10.20.41.10                                                                                                    | 23,030                                                                                                    | rtp**                                                                                                    | 72.04 Kbps           | 90 KB                             | 48.28 pps    | -           | Los_Angeles | -       |
|     |               | 10.20.25.10 | 55,542                                                                                                    | 10.20.41.10                                                                                                    | 23,030                                                                                                    | rtp**                                                                                                    | 71.74 Kbps           | 90 KB                             | 48.19 pps    | -           | Los_Angeles | -       |
|     |               | 10.20.25.10 | 55,542                                                                                                    | 10.20.41.10                                                                                                    | 23,030                                                                                                    | rtp**                                                                                                    | 71.39 Kbps           | 89 KB                             | 48.16 pps    | -           | Los_Angeles | -       |
|     |               | 10.20.25.10 | 55,542                                                                                                    | 10.20.41.10                                                                                                    | 23,030                                                                                                    | rtp**                                                                                                    | 71.29 Kbps           | 89 KB                             | 48.20 pps    | -           | Los_Angeles | -       |
|     |               | 10.20.25.10 | 55,542                                                                                                    | 10.20.41.10                                                                                                    | 23,030                                                                                                    | rtp**                                                                                                    | 70.65 Kbps           | 88 KB                             | 48.14 pps    | -           | Los_Angeles | -       |
|     | 1             | 10.20.25.10 | 55,542                                                                                                    | 10.20.41.10                                                                                                    | 23,030                                                                                                    | rtp**                                                                                                    | 70.56 Kbps           | 88 KB                             | 48.21 pps    | -           | Los_Angeles | -       |
|     |               | 10.20.25.10 | 55,542                                                                                                    | 10.20.41.10                                                                                                    | 23,030                                                                                                    | rtp**                                                                                                    | 70.44 Kbps           | 88 KB                             | 48.29 pps    | -           | Los_Angeles | -       |
|     |               | 10.20.25.10 | 55,542                                                                                                    | 10.20.41.10                                                                                                    | 23,030                                                                                                    | rtp**                                                                                                    | 70.27 Kbps           | 88 KB                             | 48.16 pps    | -           | Los_Angeles | -       |
|     |               | 10.20.25.10 | 55,542                                                                                                    | 10.20.41.10                                                                                                    | 23,030                                                                                                    | rtp**                                                                                                    | 69.85 Kbps           | 87 KB                             | 48.15 pps    | -           | Los_Angeles | -       |
|     | 1             | 10.20.1.98  | 58,466                                                                                                    | 10.20.41.5                                                                                                    | 161                                                                                                    | snmp*                                                                                                    | 1.46 KDPS            | 182 B                             | 0.00 pps     | -           | New_York    | -       |
|     |               |             | 0.000                                                                                                    |                                                                                                    | 0.000                                                                                                    |                                                                                                    | F74 001              |                                   |              |             |             |         |
|     |               |             | Flow Par<br>Flow: UDP 10<br>Device Name                                                                                                    | th Analysis<br>1.20.25.10:55542 -><br>LN-3925                                                                                                    | • 10.20.41.10:2303<br>PA-ASR9K<br>4-3925                                                                                                    | 0<br>PA-ASR9K                                                                                            | 3/:                  | 27/17 7:44:00 PM - 7              | 49:00 PM Ref | - D         | ×<br>w Path |         |
|     |               |             | Flow: UDP 10<br>Pevice Name<br>Application<br>CPU Usage +                                                                                                    | th Analysis<br>.20.25.10:55542 -><br>LN-3925<br>LN-3925<br>LN-3955<br>LN-39555<br>LN-3955<br>LN-39555<br>LN-39555<br>LN-39555<br>LN-39555<br>L | • 10.20.41.10:2303 PA-ASR9K -3925 rtp** -22 % clocklifethol                                                                                                    | 0<br>PA-ASR9K<br>rtp**<br>3 %                                                                            | 3/:                  | 27/17 7:44:00 PM - 7:             | 49:00 PM Ref | - D         | × w Path    |         |
|     |               |             | Flow: UDP 10<br>Device Name<br>Application<br>CPU Usage +<br>In IF<br>C++ TE                                                                                                  | th Analysis<br>.20.25.10:55542 -><br>LN-3925<br>LN-3925<br>LN-3925<br>LI<br>. 15<br>GlgabitEther<br>GlgabitEther                                                                                                    | <ul> <li>10.20.41.10:2303</li> <li>PA-ASR9K</li> <li>PA-ASR9K</li> <li>PA-ASR9K</li> <li>PA-ASR9K</li> <li>GigabitEthe</li> <li>GigabitEthe</li> </ul>                                                                                                    | 0<br>PA-ASR96<br>rtp**<br>3 %<br>met0////1<br>rmet0///0/1                                                | 3/;                  | 27/17 7:44:00 PM - 7              | 49:00 PM Ref | - D         | × v Path    |         |
|     | Nu0           | )           | Flow: UDP 10 Device Name Application CPU Usage + In IF Out IF In OS Policy                                                                                                    | th Analysis<br>.20.25.10:55542 -><br>LN-3925<br>LN-3925<br>LN-3925<br>LS<br>GigabitEther<br>GigabitEther<br>GigabitEther<br>SciolabitEther                                                                                                    | 10.20.41.10:2303<br>PA-ASR9K<br>1-3925<br>rtp**<br>-22 %<br>net0/2 GigabitEthe<br>net0/1 GigabitEthe                                                                                                    | 0<br>PA-ASR96<br>rtp**<br>3 %<br>rmet0/0/0/1<br>rmet0/0/0/0<br>rmet0/0/0/0                               | 3/                   | 27/17 7:44:00 PM - 7:             | 49:00 PM Ref | - D         | × v Path    |         |
|     | NuC           | )           | Flow Par<br>Flow: UDP 10<br>Device Name<br>Application<br>CPU Usage +<br>In IF<br>Out IF<br>In QoS Policy<br>Out OoS Policy                                                   | th Analysis<br>.20.25.10:55542 -><br>LN-3925<br>UN-3925<br>GigabitEther<br>GigabitEther<br>+ DSCI<br>y+                                                                                                    | + 10.20.41.10:2303 PA-ASR9K +-3925 rtp** - 22 % net0/2 GigabitEthe net0/1 GigabitEthe MARK                                                                                                    | 0 PA-ASR96 rtp** 3% rmet0/0/0/1 rmet0/0/0/0                                                              | 3/.                  | 27/17 7:44:00 PM - 7              | 49:00 PM Ref | - D         | × v Path    |         |
|     | Nu0<br>224.0. | 0.5         | Flow Pa<br>Flow: UDP 10<br>Device Name<br>Application<br>CPU Usage +<br>In IF<br>Out UF<br>In QoS Policy<br>Out QoS Policy<br>Out QoS Policy                                  | th Analysis<br>1.20.25.10:55542 -><br>LN-3925<br>UN-3925<br>GigabitEther<br>GigabitEther<br>GigabitEther<br>Yy +                                                                                                    | • 10.20.41.10:2303 PA-ASR9K <b>I-3925</b> rtp** 22 % net0/2 GigabitEthe met0/1 GigabitEthe MARK E (0)                                                                                                    | 0<br>PA-ASR96<br>rtp**<br>3 %<br>rmet0/0/0/0<br>                                                         | 3/                   | 27/17 7: <del>11</del> :00 PM - 7 | 49:00 PM     | - D         | × Path      |         |
|     | Nu0<br>224.0. | 0.5         | Flow Par<br>Flow: UDP 10<br>Device Name<br>Application<br>CPU Usage +<br>In IF<br>Out IF<br>In Qo Polic<br>Out Qo Polic<br>DSCP<br>Bit Rate                                   | th Analysis<br>.20.25.10:55542 -><br>LN-3925<br>LN-3925<br>GigabitEther<br>GigabitEther<br>GigabitEther<br>GigabitEther<br>GigabitEther<br>GigabitEther<br>GigabitEther                                                                                                    | 10.20.41.10:2303 PA-ASR9K +3925 rtp== 22 % net0/2 GigabitEthe net0/1 GigabitEthe MARK                                                                                                    | 0<br>PA-ASRS<br>rtp**<br>3 %<br>met0/0/0/0<br>                                                           | 3/                   | 27/17 7:44:00 PM - 7              | 49:00 PM Ref | - C         | X Neath     |         |
|     | Nu0<br>224.0. | 0.5         | Flow Par<br>Flow: UDP 10<br>Device Name<br>Application<br>CPU Usage +<br>In IF<br>Out IF<br>In QoS Poley<br>Out QoS Pole<br>Doct QoS Pole<br>Bit Rate                         | th Analysis<br>.20.25.10:55542 -><br>LN-3925<br>GigabitEther<br>GigabitEther<br>+ DSCI<br>:y +                                                                                                    | 10.20.41.10:2303 PA-ASR9K P3925 PA-ASR9K P3925 P4-922% GabitEthe net0/1 GigabitEthe PMARK BE (0) 1 fbps 633 Kbp                                                                                                    | 0<br>P4 ASRS<br>rtp**<br>3 %<br>smet0/0/0/1<br>met0/0/0/0<br>EF (46)<br>s - 723 Kbps                     | 3/                   | 27/17 7:44:00 PM - 7              | 49:00 PM Ref | - C         | × Path      |         |
|     | Nu0<br>224.0. | 0.5         | Flow Pa<br>Flow: UDP 10<br>Device Name<br>Application<br>CPU Usage +<br>In IP<br>In Qos Poly<br>Out gos Poly<br>DSCP<br>Bit Rate<br>+ Qos Alert E                             | th Analysis<br>.20.25.10:55542 -><br>LN-3925<br>UN-3925<br>GigabitEther<br>GigabitEther<br>GigabitEther<br>GigabitEther<br>GigabitEther<br>GigabitEther<br>GigabitEther<br>GigabitEther<br>DSCI                                                                                                    | 10.20.41.10:2303 PA-ASR9K P3925 PA-ASR9K P3925 Pa-22% GigabitEthenet0/1 GigabitEthenet0/1 GigabitEthe PMARK C D B MARK C D B MARK C | 0<br><b>PA ACCESS</b><br>rtp**<br>3%<br>3%<br>3%<br>5%<br>EF (46)<br>5 - 723 Kbps<br>TCA)<br>Interface/c | 3/<br>25 Polcy Drops | 27/17 7:44:00 PM - 7              | 49:00 PM Ref | - C         | × Path      |         |
|     | Nu0<br>224.0. | 0.5         | Flow Par<br>Flow: UDP 10<br>Device Name<br>Application<br>CPU Usage<br>-<br>T In JF<br>Out JF<br>In QoS Policy<br>Out QS Policy<br>Out QS Policy<br>Dit Rate<br>+ QoS Alert E | th Analysis<br>1.20.25.10:55542 -><br>UN-3925<br>UN-3925<br>UN-395<br>UN-3925<br>UN-3925<br>UN-3955<br>UN-3955<br>UN-3955<br>UN-3955<br>UN-3955<br>UN-3955<br>UN-3955<br>UN-3955<br>UN-3955<br>UN-3955<br>UN-3955<br>UN-3955<br>UN-3955<br>UN-395 | 10.20.41.10:2303     PA-ASR9K     PA-925     rb=**     22%     GabitEthe     net0/1 GigabitEthe     rot0/1 Rbps 633 Kbp:     633 Kbp:     633 K     | 0  FA ACE ==  T ==  3 %  3 %  ret0/p/0/  ret0/p/0/0  EF (45)  7CA) Interface/                            | 3/2<br>So Poly Drops | 27/17 7:44:00 PM - 7              | 49:00 PM Ref | - D         | x N Path    |         |

# **Reports view**

| Flow Reports                                                                                                    |                                                                                                    |                                                                |                                            |                                                                                                    |                          |                     |                        |                  | - 🗆 X       |
|----------------------------------------------------------------------------------------------------|----------------------------------------------------------------------------------------------------|----------------------------------------------------------------|--------------------------------------------|----------------------------------------------------------------------------------------------------|--------------------------|---------------------|------------------------|------------------|-------------|
| Q - Type here to filter reports.                                                                                                    | Application                                                                                            |                                                                |                                            |                                                                                                    |                          |                     |                        |                  |             |
| Reports     Top Analysis     Top Analysis     Top Analysis     Top and Ports     Tos and Application     To and Application     To and Application     Protocol Port     Protocol Port     Application Group                                                                                                    | Applicatio<br>03/27/17, 07<br>Source PA-ASR9K<br>Filter No Display Filter<br>Search Row.p.src=10.20.25 | n<br>53:00 PM to 03/2<br>ing v 💌 1<br>10 & flow.jp.dst=10.20.4 | Execute R<br>Number of<br>Graph Basic Flow | 15m 1h 6h 1d 1w 30d <b>Custom</b><br>xecute Report<br>mber of flows: 60 ■ Utilize Long Term Cache<br>aic Flow v Time Series v Bit Rate v<br>x • ? |                          |                     |                        |                  |             |
| Application Flow Dura     Top Was Applications     Site Traffic Application     Site To Site Application     Site to Site Application     Site to Site Application     DeCr ve Application     DecG ve Application     Traffic Application     Torfic Class     Ord     Network     Medianet     Maplications (AVC)     Wireless     Was | 1 Mbps-<br>ate<br>Ha                                                                                   |                                                                |                                            |                                                                                                    |                          |                     |                        |                  |             |
| B-Ziften<br>B-Miscellaneous<br>Custom Reports<br>Chapp1 ×<br>< ►                                                                                                    | 0 bps                                                                                                  | Mar 27, 07:54 PM                                               | Mar 27, 07:64 PM                           | Mar 27, 07:55 PM                                                                                                    | Mar 27, 07:56 Ph<br>Date | Mar 27, 07:66 PM    | Mar 27, 07:56 PM       | Mar 27, 07:67 PM | Mar 27, 07: |
| Report Actions                                                                                                    | Number of datasets: 1                                                                                  |                                                                |                                            |                                                                                                    |                          |                     |                        | Q                |             |
| Save                                                                                                    | Application                                                                                            | Total Flows                                                    | Total Bytes                                | Total Packets                                                                                                    | Average B                | Sit Rate Average Pa | acket Rate Peak Bit Ra | te Peak Pack     | et Rate     |
| Save As                                                                                                    | rφ                                                                                                    |                                                                | 60                                         | 53 MB                                                                                                    | 287,310                  | 1.41 Mbps           | 957.70 pps             | 1.43 Mbps        | 961 pps     |
| Create                                                                                                    |                                                                                                    |                                                                |                                            |                                                                                                    |                          |                     |                        |                  |             |
| Edit                                                                                                    |                                                                                                    |                                                                |                                            |                                                                                                    |                          |                     |                        |                  |             |
| Delete                                                                                                    |                                                                                                    |                                                                |                                            |                                                                                                    |                          |                     |                        |                  |             |
| Schedule                                                                                                    |                                                                                                    |                                                                |                                            |                                                                                                    |                          |                     |                        |                  |             |

# **Dashboard view**

| ystem Application            | QoS F | IOW IP SLA WAN          |                |                    |           |          |             |            |               |                 |               |                |      |                 |              |     |
|------------------------------|-------|-------------------------|----------------|--------------------|-----------|----------|-------------|------------|---------------|-----------------|---------------|----------------|------|-----------------|--------------|-----|
| ain                          | ۲     | Top 10 CPU Usag         | le             |                    |           |          |             |            | Top 10 M      | emory Usage     | •             |                |      |                 |              |     |
| lerts                        |       | Device                  |                | Ave                | v1        | Peak     |             |            | Device        |                 | Ave           | ,              |      | v1 Peak         |              |     |
| enorts                       |       | N 2025                  |                |                    | 21.01     |          |             |            | 04.2950       |                 |               | ,              |      |                 |              |     |
|                              |       | PA-4331                 |                |                    | 21.76     |          |             | 23.86      | PA-ASP9K      |                 |               |                |      | 39 %            |              | 39  |
|                              |       | NY-4331                 |                |                    | 15.96     |          |             | 15.96      | PA-4331       |                 |               |                |      | 18 %            |              | 18  |
| tuo                          | 8     | PA-3850                 |                |                    | 6 %       |          |             | 7 %        | LN-3925       |                 |               |                |      | 13 %            |              | 17  |
|                              | ~     | PA-ASR9K                |                | i i                | 3 %       | F        |             | 3 %        | ASR 1001X     |                 |               |                |      | 10 %            |              | 10  |
| iscover Devices              |       | ASR_1001X               |                | i i                | 2 %       | î 👘      |             | 2 %        | NY-4331       |                 |               |                |      | 4%              |              | 4   |
| anage Devices                |       |                         |                |                    |           |          |             |            |               |                 |               |                |      |                 |              |     |
| efine Sites                  |       |                         |                |                    |           |          |             |            |               |                 |               |                |      |                 |              |     |
| infigure Alerts              |       |                         |                |                    |           |          |             |            |               |                 |               |                |      |                 |              |     |
|                              |       |                         |                |                    |           |          |             |            |               |                 |               |                |      |                 |              |     |
| e                            | ۲     | Top 10 Interface        | Bandwidth      | Output BW (Kbps) 🗸 |           |          |             |            | Top 10 In     | terface Drop    | S Output Drop | s (pps) 🗸      |      |                 |              |     |
| te WAN Interface Utilization |       | Interface               | Device         | Description        | Input B   | W (Kbps) | Output BW ( | кb ~ 1     | Interface     | Dev             | ice           | Description    | In   | put Drops (pps) | Output Drops |     |
|                              |       | GigabitEthernet0/2      | LN-3925        | NY-Switch G0/2     |           | 7,3      | 353         | 10,091     | TenGigabitEth | ernet1/0/2 PA-3 | 150           | PA-4331 G1/1   |      |                 | 0            | 2,3 |
|                              | _     | GigabitEthernet0/0/0/1  | PA-ASR9K       | to LN-3925         |           | 4,6      | 506         | 6,619      | GigabitEthern | et0/0 LN-39     | 25            | PA-4331 G0/0   | /0   |                 | 0            |     |
| Open at startup              |       | GigabitEthernet0/0/0/0  | PA-ASR9K       | to NY4331          |           | 7,5      | 599         | 4,606      | MgmtEth0/RSI  | PO/CPUO/0 PA-A  | R9K           |                |      |                 | 1            |     |
|                              |       | GigabitEthernet0/1      | LN-3925        |                    |           | 6,4      | 496         | 4,518      | TenGigabitEth | ernet1/0/4 PA-3 | 150           | to Pi-6        |      |                 | 0            |     |
|                              |       | TenGigabitEthernet1/0/2 | PA-3850        | PA-4331 G1/1       |           | 2,5      | 589         | 3,729      | vianz         | PA-S            | 150           |                |      |                 | 0            |     |
|                              |       | GigabitEthernet0/0/0    | PA-4331        | LN-3925 GE0/0      |           | 2,4      | 404         | 3,577      | TenGigabitEth | emet1/0/10 PA-3 | 150           |                |      |                 | 0            |     |
|                              |       | GigabitEthernet0/1/1    | PA-4331        | PA-3850 Te1/0/2    |           | 3,1      | /03         | 2,5/1      | Tenggabiteth  | emet1/0/12 PA-3 | 150           | Dell1-Port1    |      |                 | 0            |     |
|                              |       | GigabitEthemeta/0       | LN-3925        | PA-4331 G0/0/0     |           | 3,0      | 200         | 2,400      | GgabitEmern   | 20/0/0 141-4    | 131           | connected to 4 | 4331 |                 | 0            |     |
|                              |       | Ter GigabitEthemet1/0/4 | 2 DA 2950      | to PI-6            |           | 3,1      | 27          | 2,421      | CigabitEthern | +0.0/0/1 NY-4   | 131           | IWAN to ASK    | 9K.  |                 | 0            |     |
|                              |       |                         |                | built fortz        |           |          | -           |            |               |                 |               | in onter       |      |                 | -            |     |
|                              |       | Site WAN Interfa        | ice Utilizatio | n                  |           |          |             |            |               |                 |               |                |      |                 |              |     |
|                              |       | Site ^1                 | Label          | Capacity           | Input Avg | Inp      | out Peak    | Output Avg | g Ou          | utput Peak      | CPU Avg       | CPU Pea        | ik   | Memory Avg      | Memory Pea   | ak  |
|                              |       | London                  |                | 100,000,000        |           | 0.%      | 0 %         |            | 0 %           | 0               | %             | 21 %           | 48 % |                 | 13 %         | 13  |
|                              |       | London                  |                | 10,000,000         |           | 0 %      | 0 %         |            | 0 %           | 0               | %             | 21 %           | 48 % |                 | 13 %         | 13  |
|                              |       | Los_Angeles             |                | 1,000,000          |           | 0 %      | 0 %         |            | 0 %           | 0               | %             | 2 %            | 2 %  |                 | 10 %         | 10  |
|                              |       | New_York                |                |                    |           |          |             |            |               |                 |               | 15 %           | 15 % |                 | 4 %          | 4   |
|                              |       | Palo_Alto               |                | 10,000,000         |           | 0 %      | 0 %         |            | 0 %           | 0               | %             | 6 %            | 7%   |                 | 39 %         | 31  |
|                              |       | Palo_Alto               |                |                    |           |          |             |            |               |                 |               | 20 %           | 23 % |                 | 18 %         | 18  |
|                              |       | Palo_Alto               |                | 1,000              |           | 240 %    | 487 %       |            | 358 %         | 824             | %             | 20 %           | 23 % |                 | 18 %         | 13  |
|                              |       | -                       |                |                    |           |          |             |            |               |                 |               |                |      |                 |              |     |
|                              |       | Palo_Alto               |                | 10,000,000         |           | 0 %      | 0 %         |            | 0 %           | 0               | 96            | 6 %            | 7%   |                 | 39 %         | 3   |

# Flow Interface view

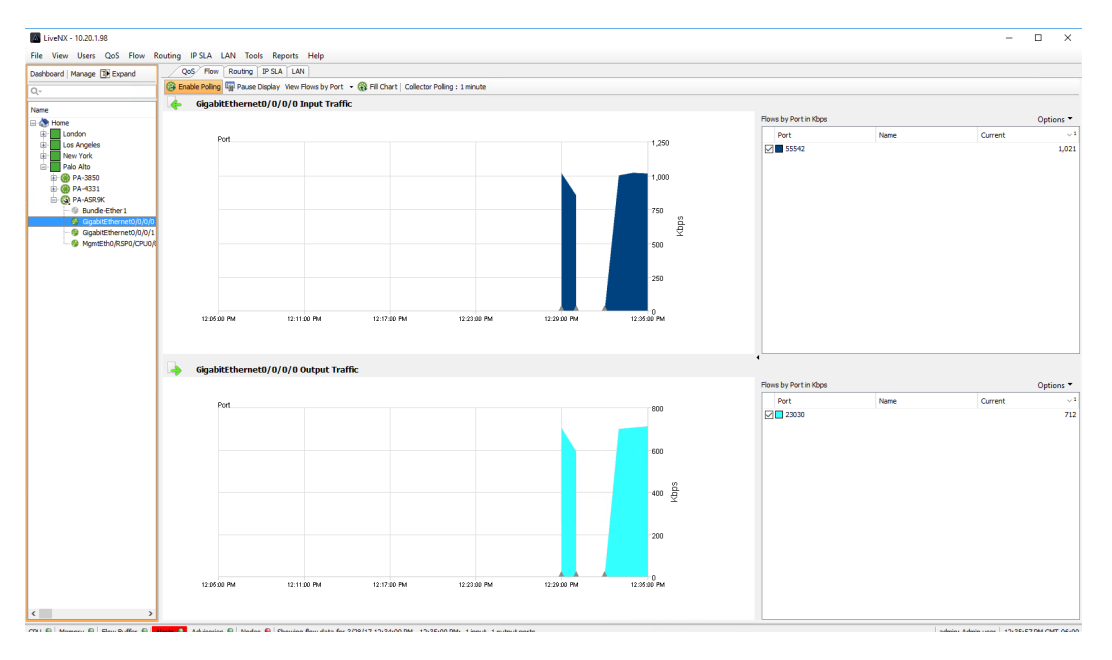